### Log into Cyberbanking. Select Trade Finance > Letter of Credit (LC) Discrepancies.

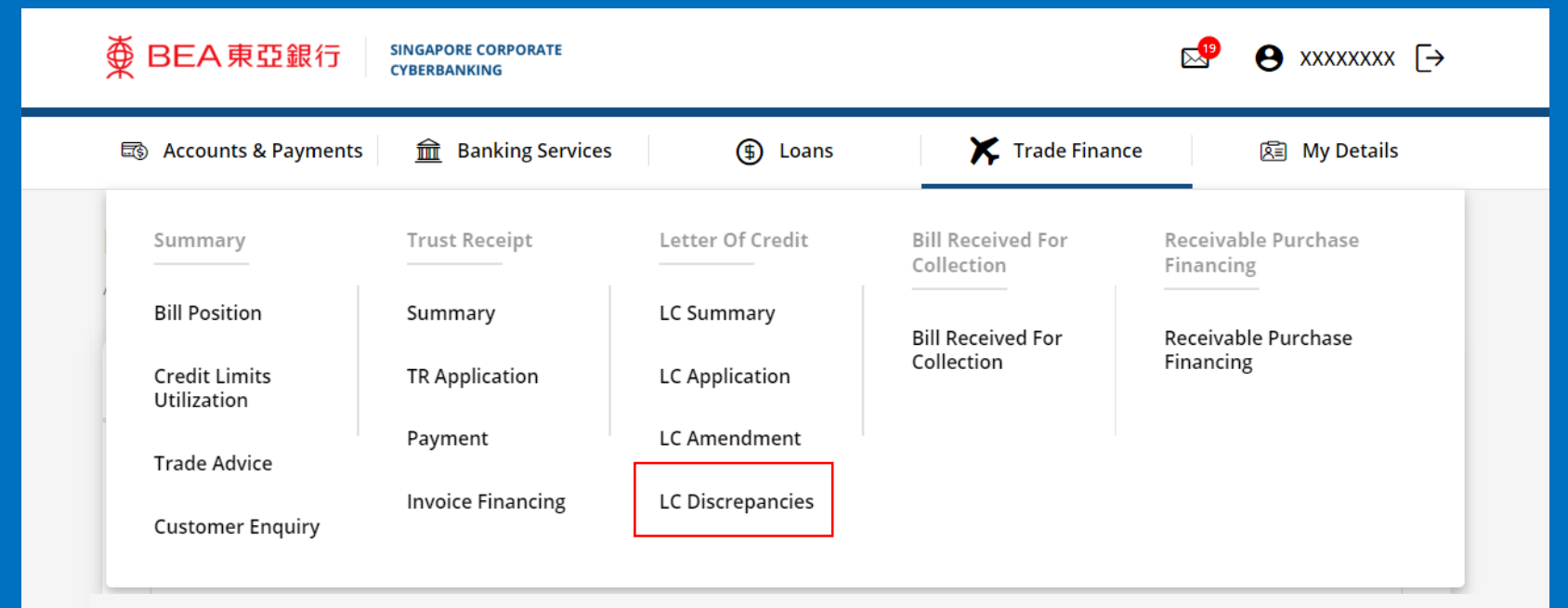

### (a) Select View.

| ● BEA東亞銀行                                  | INGAPORE CORPORATE<br>YBERBANKING |                 | R. 16              | • • • • • • • • • • • • • • • • • • • |
|--------------------------------------------|-----------------------------------|-----------------|--------------------|---------------------------------------|
| 🗟 Accounts & Payments                      | Banking Services                  | (\$) Loans      | 🔀 Trade Finance    | වීම My Details                        |
| LC Discrepancies As at 1 Feb 2023 15:35:48 |                                   |                 |                    |                                       |
| Discrepancy Memo                           | Submit for Approval               | Approval Status | Application Status |                                       |
| LC Number                                  | Bill Amount                       | Sent Date       |                    | Action                                |
| 70-000000                                  | USD 1,000.00                      | 1 Feb 2024      | (a)                | View                                  |
| 70-000000                                  | USD 5,000.00                      | 1 Mar 2024      |                    | View                                  |
| 70-000000                                  | USD 1,000.00                      | 1 Mar 2024      |                    | View                                  |
| 70-000000                                  | USD 2,000.00                      | 1 Mar 2024      |                    | View                                  |
| 70-000000                                  | USD 5,000.00                      | 29 Mar 2024     |                    | View                                  |
| 70-000000                                  | USD 6,000.00                      | 29 Mar 2024     |                    | View                                  |
| 70-000000                                  | USD 3,000.00                      | 1 Mar 2024      |                    | View                                  |
| 70-000000                                  | USD 4,000.00                      | 29 Mar 2024     |                    | View                                  |
| 70-000000                                  | USD 4,000.00                      | 1 Mar 2024      |                    | View                                  |

# (a) Click **Download**.

3

| ● BEA東亞銀行 SINGAPORE CORPOR CYBERBANKING     | ATE                          |                 |              |
|---------------------------------------------|------------------------------|-----------------|--------------|
| 🗟 Accounts & Payments 🏦 Banking             | Services (\$) Loans          | 🔀 Trade Finance | 🕅 My Details |
| LC Discrepancies                            |                              |                 |              |
| 1 Input                                     | 2 Confirm                    | 3               | Complete     |
| Accept Discrepancies                        |                              |                 |              |
| LC Number 70-000                            | 0000                         |                 |              |
| Memo Date                                   |                              | Action          |              |
| 29 Mar 2024                                 |                              | (a) Download    |              |
| The discrepancies are accepted with conditi | on as below:(Optional)       |                 |              |
| Text here                                   |                              |                 | 0 / 100      |
| Upon confirmation, please Accept / Reject   |                              |                 |              |
| Accept                                      |                              |                 |              |
| If you choose to accept the documents, plea | ase choose settlement method |                 |              |
| Debit my account Apply for a T              | rust Receipt                 |                 |              |

[→

Page 3 of 6

### (a) Review the LC Discrepancies Memo.

### ● BEA東亞銀行

| 10 : XXXXXXX    | FM : TRADE SVCS DEPT |
|-----------------|----------------------|
| ATTN : XXXXXXXX | FAX : XXXXXXXX       |

FAX NO: -

DATE : 29Dec2022

SUBJECT : DISCREPANCY NOTIFICATION

TOTAL PAGES : 1 (INCLUDING THIS PAGE)

IN CASE OF MISSING OR UNCLEAR PAGES, PLEASE CONTACT US IMMEDIATELY @ TEL: XXXXXXXX (XXXXXXXX) / XXXXXXXX)

RE: BILL FOR USD2,000.00 DRAWN UNDER L/C NO. 70-0000000

WE HAVE RECEIVED THE DOCUMENTS AT OUR COUNTER.

WE ARE REFUSING TO HONOUR THE DOCUMENTS, WHICH CONTAIN THE FOLLOWING DISCREPANCY/IES:

1) B/L NOT PRESENTED

MEANWHILE, WE ARE HOLDING THE DOCUMENTS UNTIL WE RECEIVE A WAIVER FROM YOU AND WE AGREE TO ACCEPT IT, OR UNTIL WE RECEIVE FURTHER INSTRUCTIONS FROM THE PRESENTER PRIOR TO US AGREEING TO ACCEPT A WAIVER.

The Bank of East Asia, Limited 東亞銀行有限公司 Singapore Branch 60 Robinson Road, BEA Building, Singapore 068892 Telephone: (65) 6602 7702 Fax: (65) 6225 1805

www.hkbea.com UEN: S52FC1059A

# (a) Select Reject.

#### Accept Discrepancies

| Accept Discrepancies                                   |                                       |                                     |  |  |
|--------------------------------------------------------|---------------------------------------|-------------------------------------|--|--|
| LC Number                                              | 70-000000                             |                                     |  |  |
| Memo Date                                              |                                       | Action                              |  |  |
| 01 Mar 2024                                            |                                       | Download                            |  |  |
| The discrepancies are accepted with                    | n condition as below:(Optional)       |                                     |  |  |
| Text here                                              |                                       | 0 / 100                             |  |  |
| Upon confirmation, please Accept /                     | Reject                                |                                     |  |  |
| Accept Reject<br>Please note that application has to l | be approved and submitted to the Bank | within same business day before 6pm |  |  |
| K Back                                                 |                                       | Save Submit for Approval            |  |  |
|                                                        |                                       |                                     |  |  |
| Contact Us                                             | Useful Links                          | Others                              |  |  |
| Cyberbanking Enquiry: (65) 6602 7878                   | About BEA SG                          | Rates                               |  |  |
| General Enquiry: (65) 6602 7702                        | Personal Banking                      | FAQ                                 |  |  |
| Location: 60 Robinson Road Singapore 068892            | Corporate Banking                     | Application Forms                   |  |  |
| Send Us Your Opinion                                   | Trade Finance                         | Detailed User Guide                 |  |  |

### (a) Click **Submit for Approval**, then click **Confirm**. Notify the approver to verify.

| 0 / 100                                      |
|----------------------------------------------|
|                                              |
| the Bank within same business day before 6pm |
| (a)<br>Save Submit for Approval              |
| t                                            |